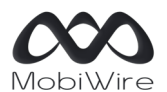

107 Boulevard de la Mission Marchand, 92400 Courbevoie, France www.MobiWire.com

# Neva Sparkle GH5028

# Comment sauvegarder, transférer et restaurer les données du téléphone ?

### Présentation du service

Sur votre smartphone Android, votre compte Google vous offre une fonction de sauvegarde et de restauration de vos données via l'application Google Drive. Cette fonctionnalité permet de restaurer vos données ou de changer d'appareil, facilement et à tout moment. La sauvegarde inclut les applications, les données des applications, l'historique des appels, les contacts, les paramètres de l'appareil (y compris les autorisations et les mots de passe Wi-Fi), les SMS et les MMS.

Les sauvegardes sont chiffrées de manière sécurisée et importées sur Google. Pour certaines données, le code, le schéma ou le mot de passe de verrouillage de l'écran de votre appareil est utilisé pour renforcer la protection.

| 07:28 MG ₹ * ♥ d i 81%        |             |   |   |  |
|-------------------------------|-------------|---|---|--|
| ÷                             | Google      | 0 | : |  |
|                               | Desactivées |   |   |  |
| Services sur cet appareil     |             |   |   |  |
| Annonces                      |             |   |   |  |
| Appareils et partage          |             |   |   |  |
| Configurer et restaurer       |             |   |   |  |
| Contrôle parental             |             |   |   |  |
| Données mobiles et messagerie |             |   |   |  |
| Localiser mon appareil        |             |   |   |  |
| Paramètres des applis Google  |             |   |   |  |
| Saisie automatique            |             |   |   |  |
| Sauvegarder                   |             |   |   |  |
| Sécurité personnelle          |             |   |   |  |
|                               | ۰ ا         |   |   |  |

Menu Paramètres, Google

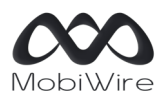

107 Boulevard de la Mission Marchand, 92400 Courbevoie, France www.MobiWire.com

## Effectuer une sauvegarde des données

Pour effectuer une sauvegarde, allez dans **Paramètres**, **Google** puis sélectionner **Sauvegarder**. Cliquer ensuite sur le bouton **Sauvegarder maintenant**. Dans les Paramètres avancés, vous pouvez décider d'effectuer cette sauvegarde en utilisant les données mobiles (des frais peuvent s'appliquer).

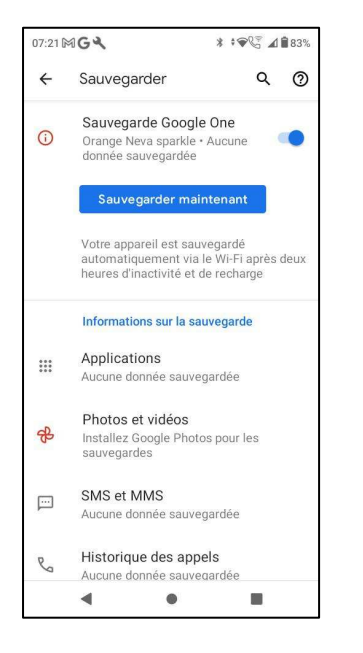

## Effectuer une restauration ou un transfert des données

Pour effectuer une restauration et un transfert vers un nouveau téléphone, allez dans **Paramètres**, **Google** puis sélectionner **Configurer et restaurer**. Cliquer ensuite sur le choix **Configurer un appareil** à proximité. A l'aide du Bluetooth et du Wi-Fi, la recherche du nouvel appareil sera lancée. Laissezvous guider dans les différentes étapes pour réaliser la restauration des données, depuis votre **Neva Sparkle** vers votre nouveau téléphone.

## Effacer les données utilisateurs

Pour effectuer un effacement complet des données du téléphone, allez dans **Paramètres**, **Système**, **Options de réinitialisation**, **Effacer toutes les données (rétablir la configuration d'usine)**, puis cliquez sur le bouton sur **Effacer toutes les données**.

Cette action effacera toutes les données de la mémoire de stockage interne de votre téléphone, y compris : votre compte Google, les données et paramètres du système et des applications, les applications téléchargées, la musique, les photos ainsi que les autres données utilisateur.